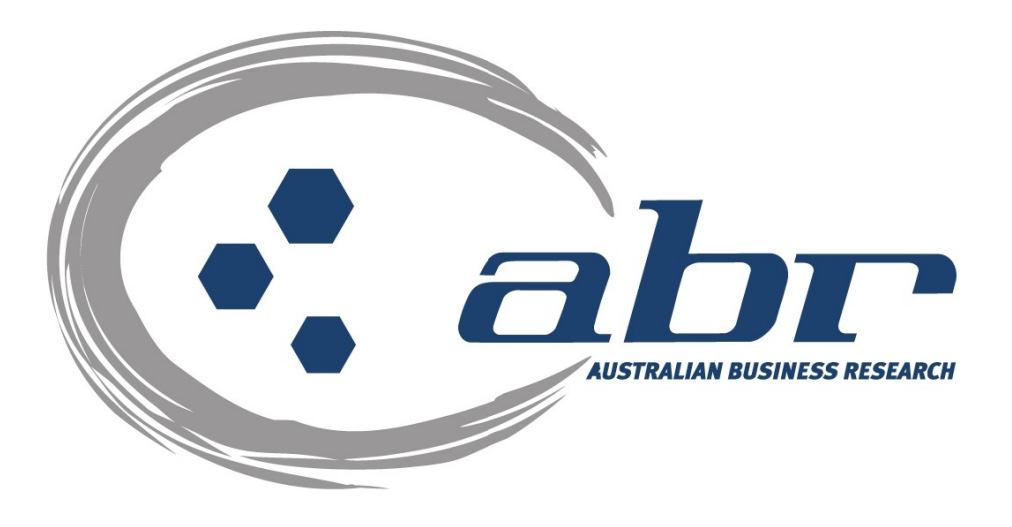

# Land Titles, Sales & Property Based **Services for QLD**

For further information and assistance please contact **ABR Customer Service** 

1300 366 402

abrdata@abr.com.au www.abr.com.au

### **Table of Contents**

| AND TITLES & PROPERTY BASED SEARCHES |    |  |
|--------------------------------------|----|--|
| QLD Searches                         | 5  |  |
| QLD – Title Search                   | 5  |  |
| QLD – Dealing Images                 | 11 |  |
| QLD – Plan Image                     | 14 |  |
| QVAS – Name & Address Search         | 17 |  |
| QLD – Inbox                          | 19 |  |
| QLD – Lot Plan to Address Search     | 20 |  |
| SmartMaps                            | 21 |  |

# Land Titles & Property Based Searches

ABR offers direct access to Land Titles Databases for Queensland, New South Wales and Victoria.

- Queensland Natural Resources Mines & Water
- NSW Department of Lands
- Victorian Landata

Where Property or Title information is required in states that do not offer direct access, ABR can perform the necessary searches through the 'on-line ordering' facility.

**QVAS** is a reference tool providing sales data, statistics, vendor and purchaser details.

**SmartMaps** is an innovative Queensland based mapping system that displays current information on property boundaries, valuations and sales data.

- Surveying checking boundaries and permanent survey marks.
- Property Development check property values, sales & notes.
- Conveyancing provide additional due diligence checks for your customers as added value.
- Property & Land Investment check sales dates by neighbourhood in easy to read colour charts.

### **Accessing ABR**

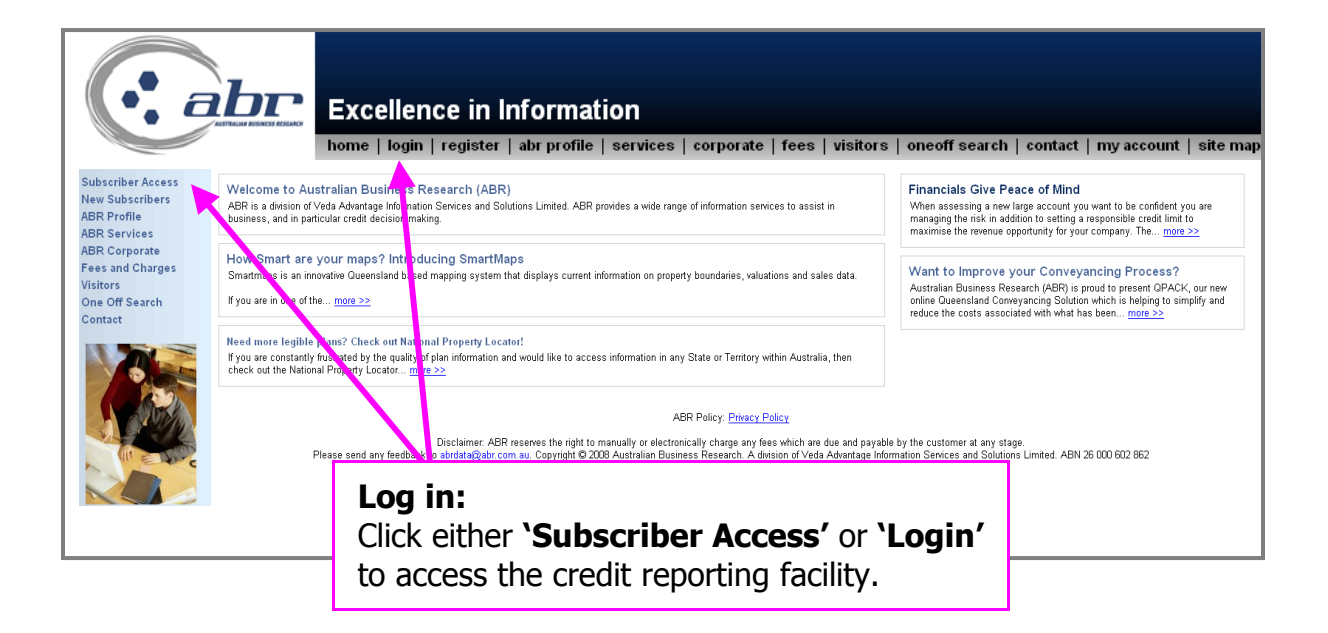

| ssword for "Client_Login" at http://www.abr.com.au |
|----------------------------------------------------|
|                                                    |
|                                                    |
| ager to remember this password.                    |
| OK Cancel                                          |
|                                                    |

Log in: Enter your 'User Name' & 'Password' to continue.

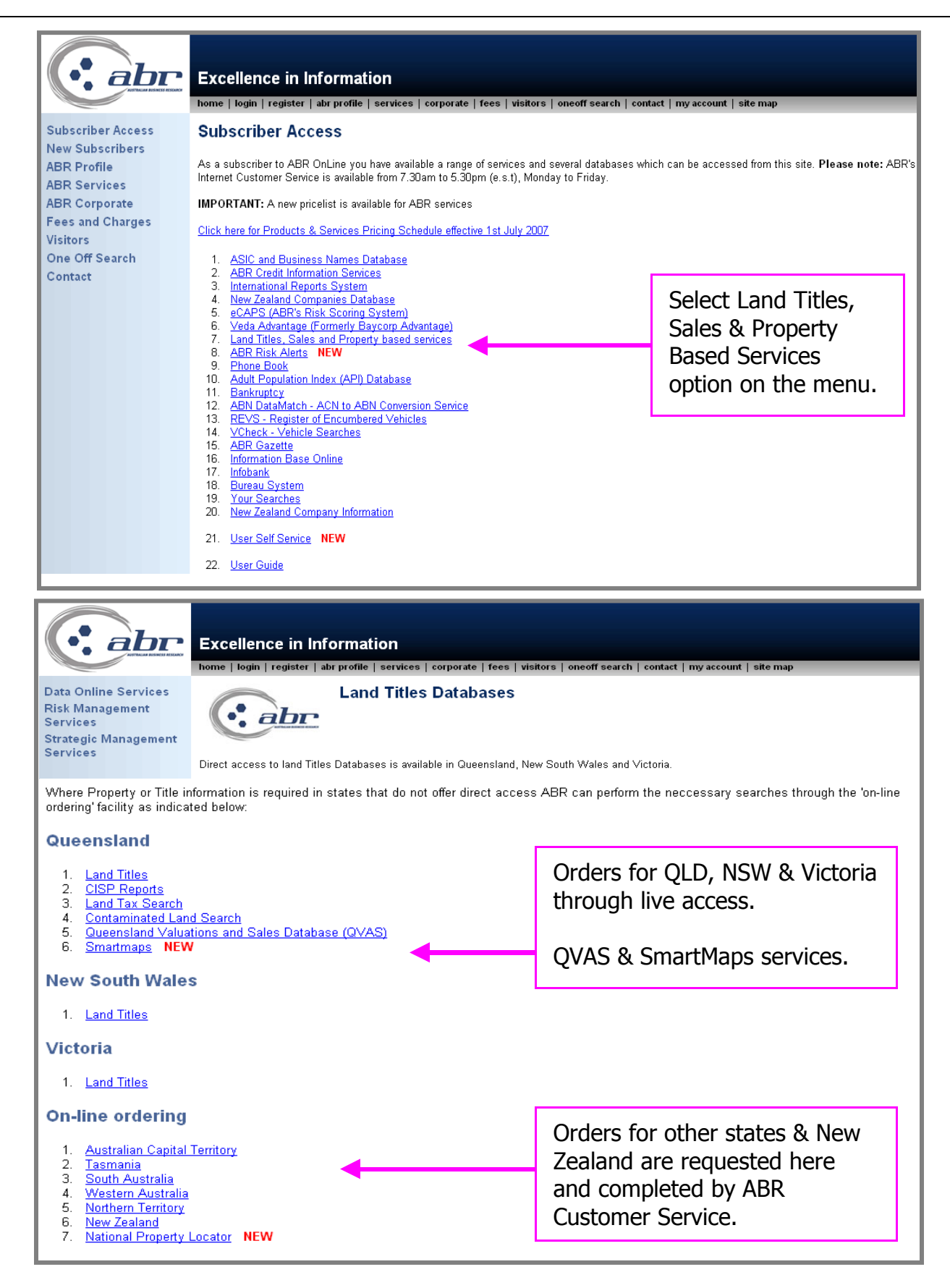

# QLD Searches

## QLD – Title Search

|                                                                           | nsland Land Titles                                                                                                    |                                                                                                    |                                                                                                    |
|---------------------------------------------------------------------------|----------------------------------------------------------------------------------------------------|----------------------------------------------------------------------------------------------------|----------------------------------------------------------------------------------------------------|
|                                                                           | ain menu   search menu                                                                                                    |                                                                                                    |                                                                                                    |
| Please be advised that OLD Image search results (Plans, Dealings etc) are | currently being returned to the "Total" section in your Inl<br>please contact Cust<br>The OLD Land Titles database is available between Mon | box rather than the "Unviewed" section. Please do not r<br>omer Service on 1300 366 402.<br>1- Fri 7.00am to 10.00pm (AEST) and Sat 7.00am to 5.00 | reorder your searches as they will appear in the "Total" section. If you have any querie<br>pm (AEST).      |
|                                                                           | Database Searches                                                                                                    | Name And Address Searches                                                                                                    |                                                                                                    |
|                                                                           | 1. <u>Title Search</u><br>2. <u>BULK Title Search</u>                                                                                       | 1. Address Search (UVAS)<br>2. Name Search (QVAS)                                                                                                  | Select <b>'Title Search'</b>                                                                                |
|                                                                           | 3. <u>BUP/GTP Search</u><br>4. <u>Community Title Scheme Search</u><br>5. Power of Attomey Search<br>6. Dealing Statement Search            | Investigative Reports 1. Lodge Property Equity Search                                                                                              | from the menu                                                                                               |
|                                                                           | Image Searches                                                                                                    | Your Inbox                                                                                                    | ۱<br>[]                                                                                                    |
|                                                                           | Ittle Image Search     Z. Plan Image Search     J. Dealing Image Search                                                                     | 1. <u>Inbox</u>                                                                                                    |                                                                                                    |
| Queer<br>home m                                                           | nsland Land Titles                                                                                                    |                                                                                                    |                                                                                                    |
|                                                                           | Titi<br>Plasse Ent                                                                                                    | le Search<br>ar Search Dotaile                                                                                                    |                                                                                                    |
|                                                                           | Flease En                                                                                                    | er Search Details                                                                                                    |                                                                                                    |
| <u>Title References:</u>                                                  |                                                                                                    |                                                                                                    | Find a Title Reference by<br><u>Lot/Plan Number</u><br><u>Owner Name</u><br><u>Previous Title Reference</u> |
| Multiple searches can b<br>searches will automatica                       | e performed at the same time<br>ally be sent to your <u>INBOX</u>                                                                           | e by entering each title refer                                                                                                    | ence on a separate line. Multiple                                                                           |
| Report Type:                                                              | Current Tit                                                                                                    |                                                                                                    |                                                                                                    |
| Reference/Matter No(4<br><u>Reference/Matter No(4</u><br>Search           | Optional) Field 1:<br>Optional) Field 2:                                                                                                    | You car<br>1<br>1<br>1<br>1<br>1<br>1<br>1<br>1<br>1<br>1<br>1<br>1<br>1                                                                           | n search by:<br>Title reference<br>Lot/Plan<br>Owner Name<br>Previous Title Reference                       |

| Queensland La                                            | and Titles                                                                    | Searching by Lot & Plan                                |
|----------------------------------------------------------|-------------------------------------------------------------------------------|--------------------------------------------------------|
| home   main menu   sea                                   | rch menu                                                                      |                                                        |
|                                                          | Search Titles By Lot On Plan                                                  |                                                        |
|                                                          | Please Enter Search Details                                                   |                                                        |
| Lot Number:                                              |                                                                               |                                                        |
| <u>Plan Type:</u>                                        | BC 📕                                                                          |                                                        |
| <u>Plan Number:</u>                                      |                                                                               |                                                        |
| When searching on a Crow<br>For example, Lot 145 CWL2391 | n Plan, please use CP as plan type in<br>should have "CP" as the Plan Type ar | front of the plan prefix.<br>d CWL2391 as the Plan No. |
| Reference/Matter No(Optional) Field                      | <u>I1:</u>                                                                    |                                                        |
| Reference/Matter No(Optional) Field                      | <u>12:</u>                                                                    |                                                        |
| Search                                                   |                                                                               |                                                        |

| Queens<br>home   main                                              | Iand Land Titles                                                                       | Enter the Lot/Plan number<br>and click on the <b>'Search'</b><br>button. |
|--------------------------------------------------------------------|----------------------------------------------------------------------------------------|--------------------------------------------------------------------------|
|                                                                    | Search Titles By Lot On Plan                                                           |                                                                          |
|                                                                    | Please Enter Search Details                                                            |                                                                          |
| Lot Number:                                                        | 2                                                                                      |                                                                          |
| <u>Plan Type:</u>                                                  | RP 👤                                                                                   |                                                                          |
| <u>Plan Number:</u>                                                | 813047                                                                                 |                                                                          |
| When searching o<br>For example, Lot 145 C                         | n a Crown Plan, please use CP as plan type<br>WL2391 should have "CP" as the Plan Type | e in front of the plan prefix.<br>and CWL2391 as the Plan No.            |
| Reference/Matter No(Option<br>Reference/Matter No(Option<br>Search | nal) Field 1: tr<br>nal) Field 2: tr                                                   | ]                                                                        |

|                        | Queensland Land           | Titles    |             |                       |
|------------------------|---------------------------|-----------|-------------|-----------------------|
| Title Reference        | Lot/Plan                  | Status    | Description | Imaged                |
| 18430050               | 2/RP813047                | Available | FEE SIMPI   | A summary result will |
|                        |                           |           |             | display               |
| Required search on sel | ected items: Title Search | •         | L .         |                       |
| Search                 |                           |           |             |                       |

|                       | Queensland Land T                                            | Fitles    |                                                           |                                                                                  |
|-----------------------|--------------------------------------------------------------|-----------|-----------------------------------------------------------|----------------------------------------------------------------------------------|
| Title Reference       | Lot/Plan                                                     | Status    | Description                                               | Imaged                                                                           |
| 18430050              | 2/RP813047                                                   | Available | FEE SIMPLE                                                | Y V                                                                              |
| Required search on se | elected items: Title Search<br>Title Search<br>Title Image S | earch     | Click the<br>result yo<br>Select T<br>Image (<br>search f | e box for the<br>ou require.<br>itle (Current) or<br>Historical)<br>rom the menu |

|                                                                      | ensland Land Titles                                                     | The Title Reference<br>number will populate                                            |
|----------------------------------------------------------------------|-------------------------------------------------------------------------|----------------------------------------------------------------------------------------|
| nome                                                                 | Title Search                                                            | through to the search screen.                                                          |
|                                                                      | Please Enter Search Details                                             |                                                                                        |
| <u>Title References:</u>                                             | 18430050                                                                | Find a Title Reference by<br>Lot/Plan Number<br>Owner Name<br>Previous Title Reference |
| Multiple searches can be perfor<br>searches will automatically be s  | med at the same time by entering each title<br>ent to your <u>INBOX</u> | reference on a separate line. Multiple                                                 |
| <u>Report Type:</u>                                                  | Current Title                                                           |                                                                                        |
| Reference/Matter No(Optiona<br>Reference/Matter No(Optiona<br>Search | II) Field 1:<br>II) Field 2:<br>tr                                      |                                                                                        |
|                                                                      |                                                                         |                                                                                        |
|                                                                      |                                                                         | Check the report type is                                                               |

| Queen<br>home   m                                                       | nsland Land Titles                                                    | Check the report type is<br>what you require and<br>click <b>`Search'</b> to continue |
|-------------------------------------------------------------------------|-----------------------------------------------------------------------|---------------------------------------------------------------------------------------|
|                                                                         | Title Search                                                          |                                                                                       |
|                                                                         | Please Enter Search Details                                           |                                                                                       |
| Title References:                                                       | 18430050                                                              | Find a Title Reference by                                                             |
|                                                                         |                                                                       | Lot/Plan Number<br>Owner Name<br>Previous Title Reference                             |
| Multiple searches can be performe<br>searches will automatically be ser | ed at the same time by entering each title<br>nt to your <u>INBOX</u> | reference on a separate line. Multiple                                                |
| Report Type:                                                            | Current Title                                                         |                                                                                       |
| Reference/Matter No(Optional)                                           | Field C tr                                                            |                                                                                       |
| Reference/Matter No(Optional)                                           | Field 2: tr                                                           |                                                                                       |
| Search                                                                  |                                                                       |                                                                                       |

|                                    | Received a contract of the second second sec | Island La      | and Ti | tles         |            |             |
|------------------------------------|----------------------------------------------------------------------------------------------------|----------------|--------|--------------|------------|-------------|
| Reference/Matte<br>Reference/Matte | r No(Optional) Field<br>r No(Optional) Field                                                                                                    | 1: tr<br>2: tr |        |              |            |             |
| Title Reference                    | Description                                                                                                    | Status         | Imaged | Owner Name   |            | Order Title |
| 18430050                           | FEE SIMPLE                                                                                                    | Available      | Y      | MCGREGOR, ST | UART CRAIG |             |
| Proceed                            |                                                                                                    |                |        |              |            |             |
|                                    | in screen                                                                                                    |                |        |              |            |             |

|        | Queensland Land Titles                                                                                                    |  |
|--------|----------------------------------------------------------------------------------------------------|--|
|        | This search will cost \$15.62 (including GST) if successful.Login Name: trobertsLimit: \$4,000,000,000Balance: \$-22,354.00                                                                                         |  |
| If the | Approve Charge and Complete Search<br>document you have requested is of a large size your browser may display a time out notice. If this occurs<br>your document will be available in your new inbox for retrieval. |  |

A confirmation charging screen will display. Click **`Approve'** to complete the search.

#### **Results: Title**

```
CURRENT TITLE SEARCH
                   NATURAL RESOURCES AND WATER, QUEENSLAND
Request No: 3629488
                                                   Title Reference: 18430050
Search Date: 01/04/2008 15:57
                                                      Date Created: 07/12/1992
Previous Title: 14859179
                14859180
REGISTERED OWNER
Dealing No: 701090191 04/01/1996
JOHN SMITH
JANE SMITH
                JOINT TENANTS
ESTATE AND LAND
Estate in Fee Simple
LOT 2
           REGISTERED PLAN 813047
            County of STANLEY
                                        Parish of YEERONGPILLY
            Local Government: BRISBANE CITY
EASEMENTS, ENCUMBRANCES AND INTERESTS
     1. Rights and interests reserved to the Crown by
        Deed of Grant No. 10142114 (POR 282)
     2. EASEMENT IN GROSS No 601963188 (L575218V) 22/07/1993
       BURDENING THE LAND
       TO BRISBANE CITY COUNCIL
       OVER EASEMENT D ON RP813047

    EASEMENT IN GROSS No 601963189 (L575221J) 22/07/1993

        Burdening
        THE LAND
        TO BRISBANE CITY COUNCIL
       OVER EASEMENT A ON RP857931
ADMINISTRATIVE ADVICES - NIL
UNREGISTERED DEALINGS - NIL
CERTIFICATE OF TITLE ISSUED - No
Caution - Charges do not necessarily appear in order of priority
                      ** End of Current Title Search **
COPYRIGHT THE STATE OF QUEENSLAND (NATURAL RESOURCES AND WATER) [2008]
Requested By: D APPLICATIONS ABR
```

### QLD – Dealing Images

| (: | Queenslar<br>home   main me                                                           | nd Land Titles<br>nu   search menu                                 |                                               |
|----|---------------------------------------------------------------------------------------|--------------------------------------------------------------------|-----------------------------------------------|
|    |                                                                                       | Dealing Image Search                                               |                                               |
|    |                                                                                       | Please Enter Search Details                                        |                                               |
|    | <u>Dealing No:</u>                                                                    | Fir<br><u>Pr</u>                                                   | ıd a Dealing No by<br><u>e ATS Dealing No</u> |
|    | Multiple searches can be performed at th<br>searches will automatically be sent to yo | e same time by entering each title reference o<br>our <u>INBOX</u> | n a separate line. Multiple                   |
|    | Reference/Matter No(Optional) Field<br>Reference/Matter No(Optional) Field<br>Search  | <u>1:</u><br><u>2:</u>                                             |                                               |

| Quee<br>home                                                       | ensland Land Titles                                              |                                                                         |  |
|--------------------------------------------------------------------|------------------------------------------------------------------|-------------------------------------------------------------------------|--|
|                                                                    | Dealing Image Searc<br>Please Enter Search Deta                  | h<br>ils                                                                |  |
| <u>Dealing No:</u>                                                 | 711424352                                                        | Find a Dealing No by<br><u>Pre ATS Dealing No</u>                       |  |
| Multiple searches can be perfor<br>searches will automatically be  | med at the same time by entering ea<br>sent to your <u>INBOX</u> | ch title reference on a separate line. Multiple                         |  |
| Reference/Matter No(Option<br>Reference/Matter No(Option<br>Search | al) Field 1: tr<br>al) Field 2: tr                               | Enter the dealing<br>number and click on<br>the <b>`Search'</b> button. |  |
|                                                                    |                                                                  |                                                                         |  |

| abr                                                                   | Queensland                                                                                      | Land Titles                                                                                 | i                                                                                                    |                                                           |
|-----------------------------------------------------------------------|-------------------------------------------------------------------------------------------------|---------------------------------------------------------------------------------------------|----------------------------------------------------------------------------------------------------|-----------------------------------------------------------|
|                                                                       | home   main menu                                                                                | search menu                                                                                 |                                                                                                    |                                                           |
| Depending on the sea<br>imaged (Y) your requ<br>imaged (N) your r     | arch details entered you<br>jest will be available fron<br>request will be retrieved<br>process | ir request may or may or may or may our inbox within from the Departmer can take up to 5 bu | ay not be imaged. Where a title,<br><b>10 minutes</b> . Where a title, plan<br>It of Natural Resources archives.<br><b>Isiness days</b> . | plan or dealing is<br>or dealing is not<br>This retrieval |
|                                                                       |                                                                                                 |                                                                                             |                                                                                                    |                                                           |
| Reference/Matter No<br>Reference/Matter No                            | (Optional) Field 1: tr<br>(Optional) Field 2: tr                                                |                                                                                             |                                                                                                    |                                                           |
| Reference/Matter No<br>Reference/Matter No<br>Dealing No              | (Optional) Field 1: tr<br>(Optional) Field 2: tr<br>Status                                      | Imaged                                                                                      | Order Dealing Image                                                                                                    |                                                           |
| Reference/Matter No<br>Reference/Matter No<br>Dealing No<br>711424352 | (Optional) Field 1: tr<br>(Optional) Field 2: tr<br>Status<br>Available                         | lmaged<br>Y                                                                                 | Order Dealing Image                                                                                                    |                                                           |

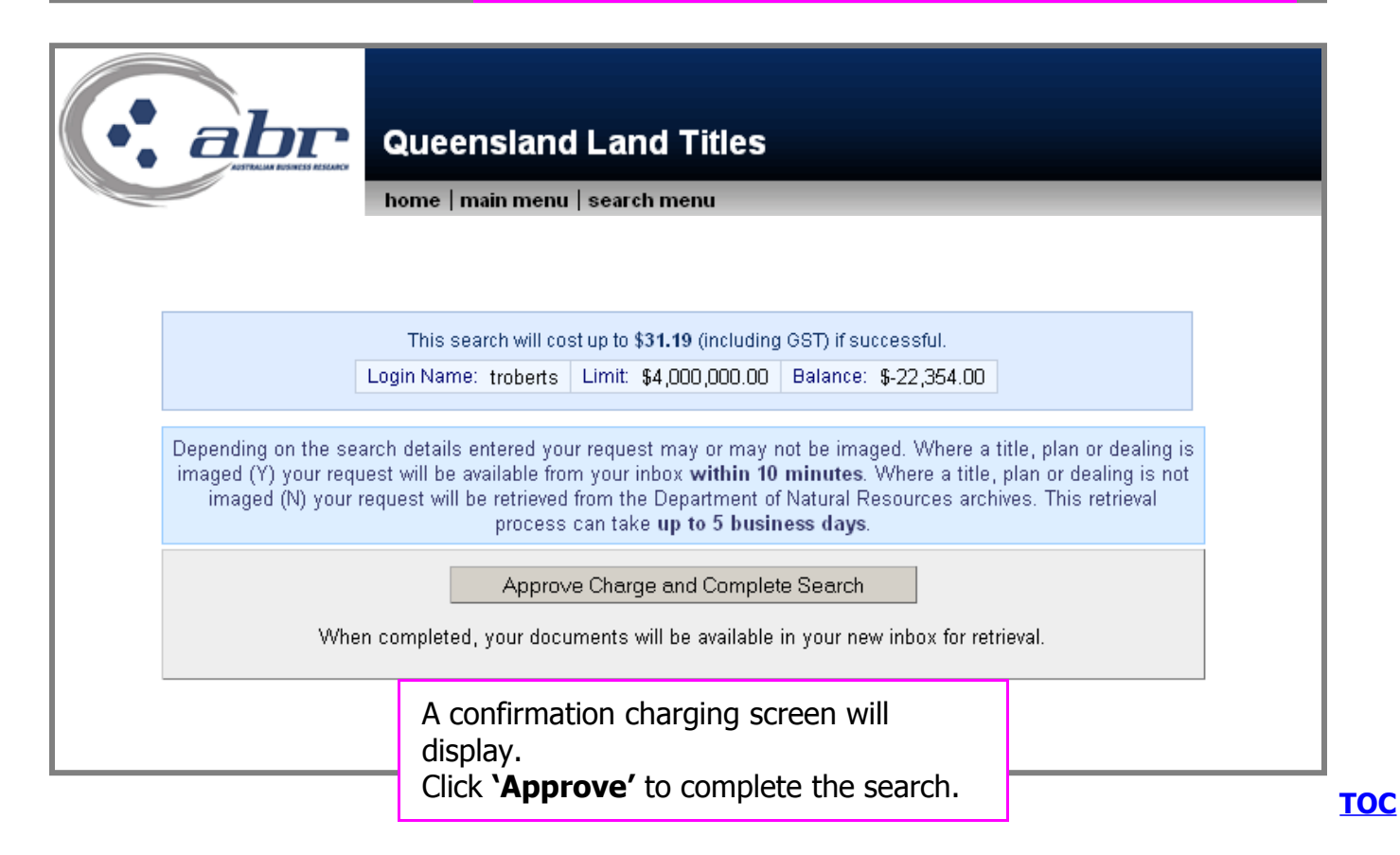

### Results: Dealing Image

|                          |                                                                                                    |                                       |                                                                          | 10.00                     |
|--------------------------|----------------------------------------------------------------------------------------------------|---------------------------------------|--------------------------------------------------------------------------|---------------------------|
| and the                  | ILMO LINE MODIFY                                                                                                    |                                       |                                                                          | PORM 2 Feature 6          |
| 1011                     | Intelligible of the Object State Access                                                                                                    | MORTO                                 | AGE                                                                      | Flight 1 (61)             |
| AF.                      | 300                                                                                                    | 24352                                 |                                                                          | A DE LA TRANSPORTE        |
|                          | Interest long Rolfgrand Processor<br>For Single                                                                                                    | e foniko (                            | ESPREC                                                                   |                           |
| 1                        | Let an Pan Description<br>UCT IN ONIOUP 1927                                                                                                    | County<br>(KARD                       | Partals<br>CRUITEH                                                       | Tata Baterana<br>Tat20144 |
| B.                       | Montgager<br>Australiana roumet naronmario                                                                                                    | NUMBER                                | CLTR. HON 101 ICH TTH JM/ING                                             | transition and            |
|                          | INVESTIGATION AND ADDRESS OF A                                                                                                    | as included and the                   | the approximation of the life                                            | 200                       |
| ۰.                       | Melgagie Italiana Itali<br>NG                                                                                                    | THC INCOMEND                          | CONTRACTOR AND DESIGN                                                    | A Structure Annual        |
| 1                        | Description of dold or liability second<br>book a "Landor Antergeneer" Llockov<br>second the United Statement                                                                                                    | el Alteracritice<br>es l'articolyspec | housed lacks any classes with lage<br>incidently or continuing orbits of | na naria ang ng ng ng     |
| £                        | Comparent Runs adam. The Multipage of<br>restaurant Runsport Runsport of a                                                                                                    | investment will be                    | Bolgspen Intern Million                                                  | of Serie Sciumed Re-      |
| State<br>State<br>LIC: N | Alter States & Hold P<br>State<br>Insuine Tourist? enrolemation (d)<br>KDI KD II 1. Thi is involve<br>Ready of its dealer                                                                                                    | enter 1                               | An Lagore -                                                              | larray<br>NetSo           |
| 100                      | ana tana ka ka ka maraka ka maraka ka maraka ka maraka ka maraka ka maraka maraka maraka maraka maraka maraka m<br>na maraka maraka maraka maraka maraka maraka maraka maraka maraka maraka maraka maraka maraka maraka maraka mara<br>na maraka maraka maraka maraka maraka maraka maraka maraka maraka maraka maraka maraka maraka maraka maraka mar | i Ni se incoler<br>G                  | Breenau                                                                  | oy                        |
| A                        | HOLE ELLING CALLEND                                                                                                    | 97                                    | property why files                                                       | East                      |
|                          | 1                                                                                                    | 102/1                                 | the second second                                                        | North Contract            |
| L                        |                                                                                                    |                                       |                                                                          |                           |

| Q  | LD – P    | lan Imag               | е                                          |                                   |                           |                                                  |                                       |    |
|----|-----------|------------------------|--------------------------------------------|-----------------------------------|---------------------------|--------------------------------------------------|---------------------------------------|----|
|    |           |                        |                                            | Enter the                         | e details                 | s required.                                      |                                       |    |
|    |           |                        |                                            | The refert<br>through a           | rence/M<br>all sear       | latter field can b<br>ches by selecting          | e populated<br>I the <b>`All'</b> box | x. |
| (• | al        |                        | Jeensland  <br>ne   main menu   s          | Land Titl                         | es                        |                                                  |                                       |    |
|    |           |                        | F<br>Plea                                  | Plan Image S<br>se Enter Sear     | earch<br>:h Details       |                                                  |                                       |    |
|    | Plan Type | Plan Number            | Reference/Ma<br>1                          | itter No(Option                   | al) Field                 | Reference/Matter No((<br>2                       | Opticoal) Field                       |    |
|    | RP 🔽      | 226023                 | tr                                         |                                   | ALL                       | tr                                               | ALL                                   |    |
|    | BC -      |                        |                                            |                                   |                           |                                                  |                                       |    |
|    |           |                        |                                            |                                   |                           |                                                  |                                       |    |
|    | BC V      |                        |                                            |                                   |                           |                                                  |                                       |    |
|    | BC 🔽      |                        |                                            |                                   |                           |                                                  | -                                     |    |
|    | BC 🔽      |                        |                                            |                                   |                           |                                                  |                                       |    |
|    | BC 💌      |                        |                                            |                                   |                           |                                                  |                                       |    |
|    | BC 💌      |                        |                                            |                                   |                           |                                                  |                                       |    |
|    | BC 🔽      |                        |                                            |                                   |                           |                                                  |                                       |    |
|    | When sear | ching on a Crow<br>sho | /n Plan, please use<br>uld have "CP" as th | CP as plan typ<br>Ie Plan Type an | e in front o<br>d CVVL239 | of the plan prefix. For exa<br>1 as the Plan No. | imple, CVVL2391                       |    |
|    | Search    |                        |                                            |                                   |                           |                                                  |                                       |    |

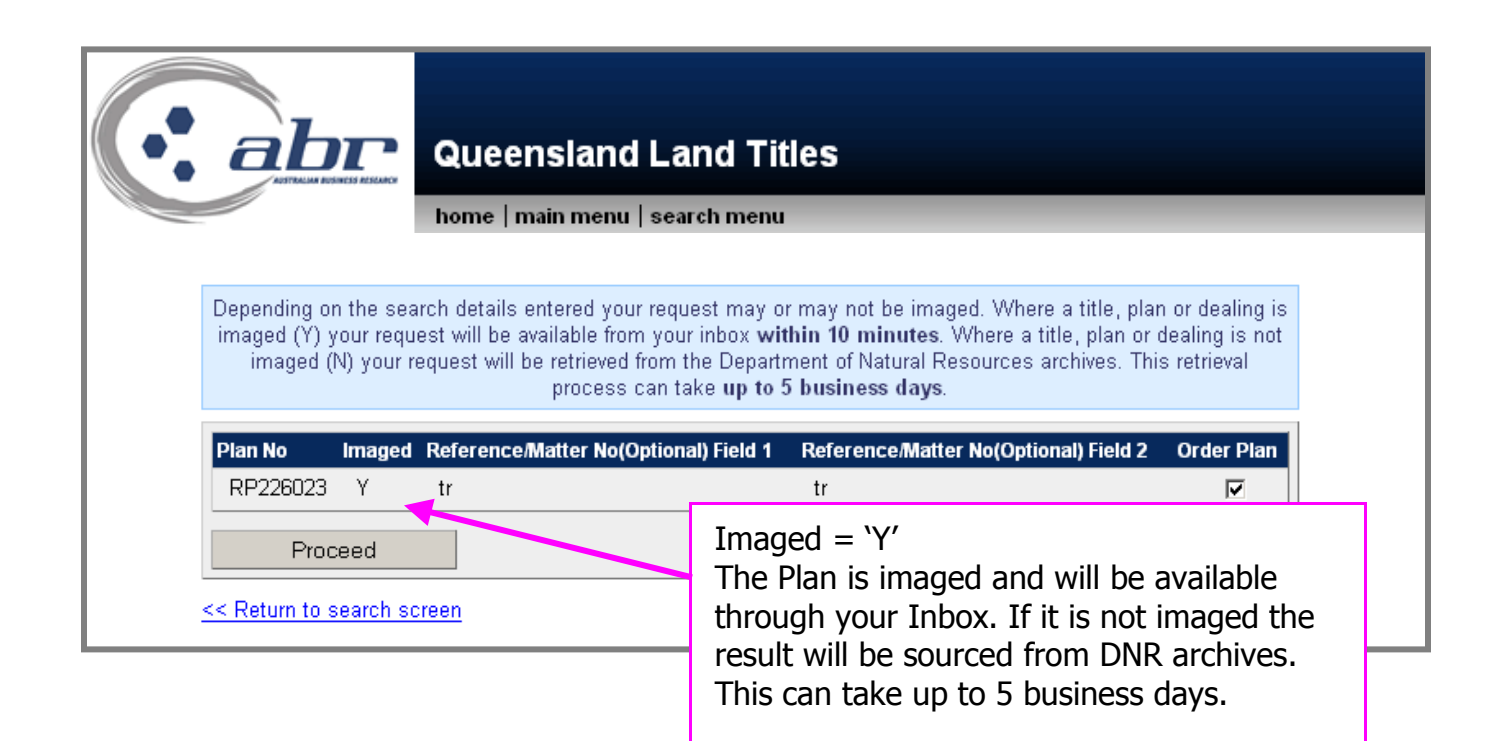

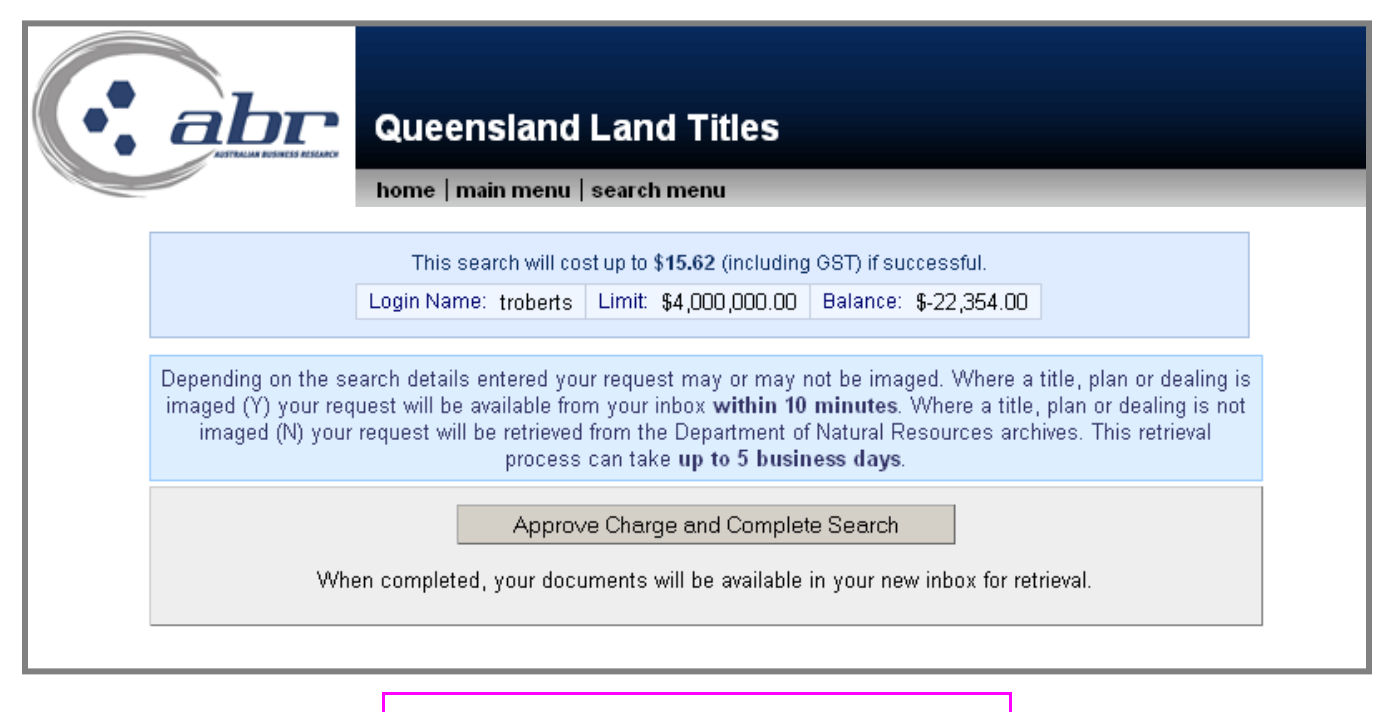

A confirmation charging screen will display.

Click 'Approve' to complete the search.

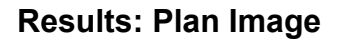

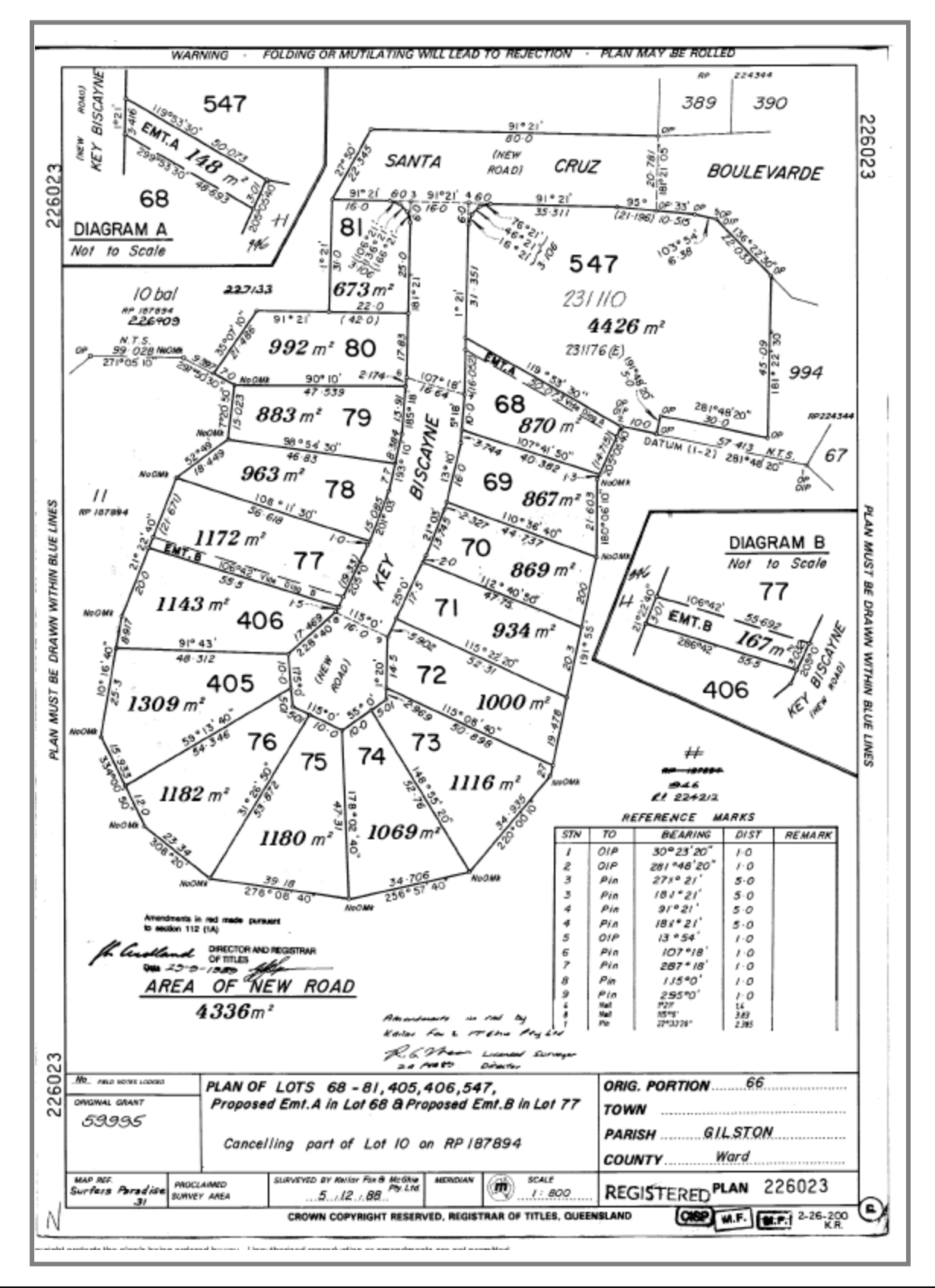

### QVAS – Name & Address Search

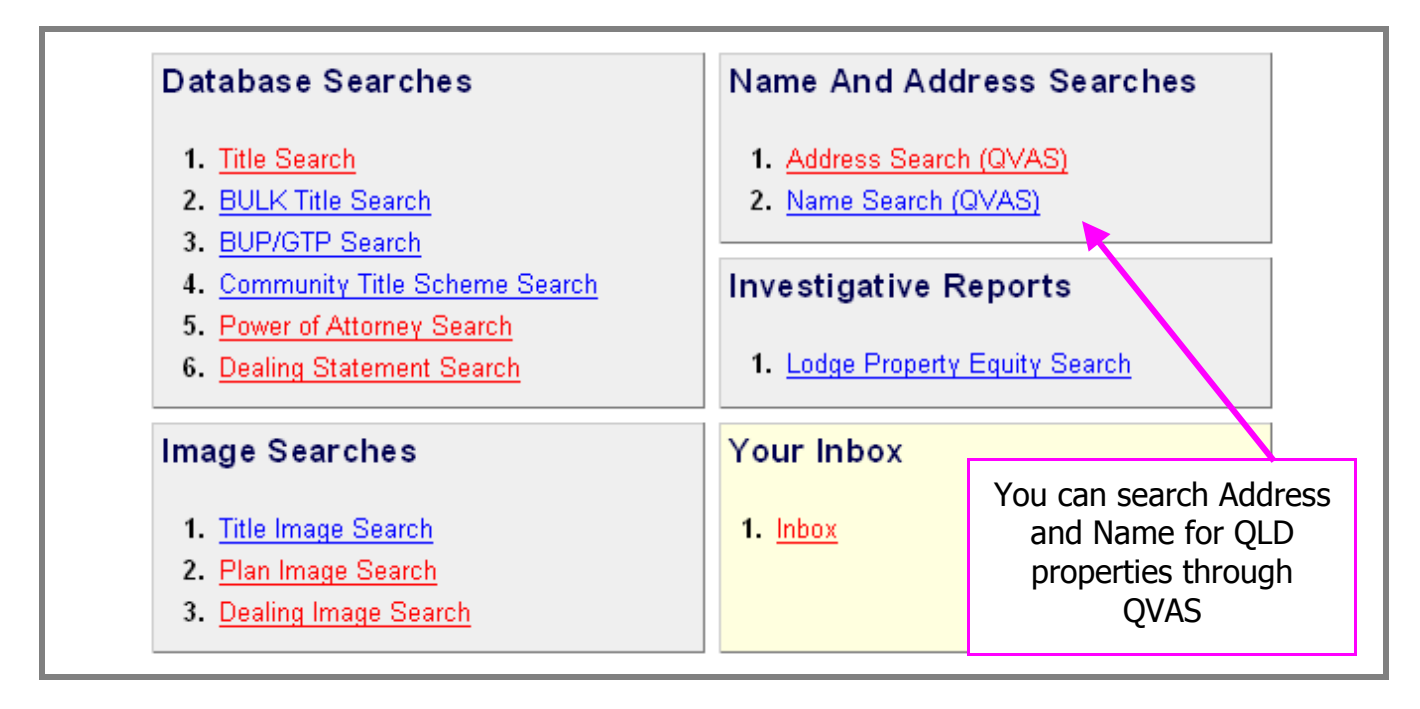

| • |                                    | Address to Lot/Plan S                                                                                                    | Search                                    |
|---|------------------------------------|----------------------------------------------------------------------------------------------------|-------------------------------------------|
|   | Address to Lot/Plan Sea            | irch                                                                                                    |                                           |
|   |                                    | 🗖 Always Browse                                                                                                    | Enter the street name                     |
|   | Street No.                         | OR Lot No                                                                                                    | to be searched                            |
|   | Start Street No.                   | End Street No                                                                                                    |                                           |
|   | Street Na                          | ame: 🛛 * M                                                                                                    | Iode Starts with 💌                        |
|   | Locality Na                        | ame:                                                                                                    | Post Code:                                |
|   | Reference/Matter No(Op             | tional) Field 1                                                                                                    |                                           |
|   | Reference/Matter No(Op             | tional) Field 2                                                                                                    |                                           |
|   |                                    | Search                                                                                                    |                                           |
|   |                                    | *Indicates Mandatory field.                                                                                                    |                                           |
|   | Use only the St<br>Leaving th<br>E | SEARCH TIPS<br>treet name. Do NOT include street type (ie St<br>ne locality_name blank can be a faster way to<br>Eg, Mount Gravatt could be Upper Mt Gravatt<br>to for 4A (for example) only enter 4 in the Stree | , Rd, Ave etc)<br>o search<br>et No field |

| QVAS Name Search<br>home   main menu   search menu                                 | Enter the name details |
|------------------------------------------------------------------------------------|------------------------|
| Name Search                                                                        |                        |
| Company name / Surname:                                                            |                        |
| Given name:                                                                        |                        |
| Locality name:                                                                     |                        |
| Current: 🖲                                                                         | Historical: C          |
| Reference/Matter No(Optional) Field 1 Reference/Matter No(Optional) Field 2 Search |                        |
|                                                                                    |                        |
|                                                                                    |                        |

### QLD – Inbox

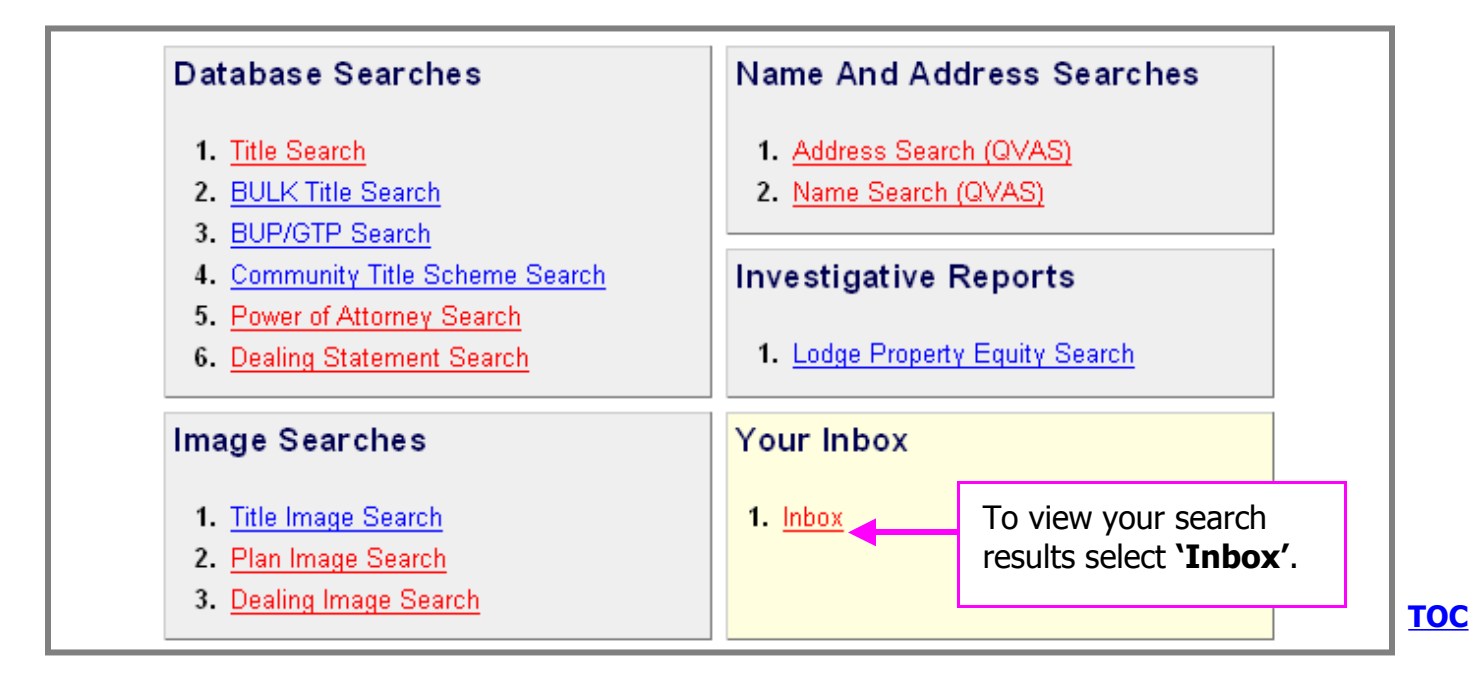

| home                                                         | main menu   search me  | nu            |                                     |
|--------------------------------------------------------------|------------------------|---------------|-------------------------------------|
|                                                              |                        |               |                                     |
| ck on the number in the table to view thos                   | e documents            |               |                                     |
| escription                                                   | Viewed                 | Unviewed      | Total                               |
|                                                              |                        |               | C2                                  |
| QLD Land Title Statement                                     | <u>61</u>              | <u>1</u>      | <u>62</u>                           |
| QLD Land Title Statement<br>QLD Dealing Image                | <u>61</u><br><u>25</u> | <u>1</u><br>2 | <u>62</u><br><u>27</u>              |
| LD Land Title Statement<br>LD Dealing Image<br>LD Plan Image | <u>61</u><br>25<br>82  | 1<br>2<br>7   | <u>62</u><br><u>27</u><br><u>89</u> |

To view the results click on the corresponding number.

| Click on a link to                   | bir and the second second seco | ueensla<br>me   main me | nd Land Title:<br>enu   search menu | 5                              |        |
|--------------------------------------|----------------------------------------------------------------------------------------------------|-------------------------|-------------------------------------|--------------------------------|--------|
| Date/Time                            | Description                                                                                                    | Matter/Refere           | nce No Matter/Reference No<br>2     | Details                        | Status |
| <u>2008-03-20</u><br><u>11:36:44</u> | QLD Land Title<br>Statement                                                                                                    | уb                      | уb                                  | <u>Land Title:</u><br>50171505 | Viewed |
| <u>2008-03-05</u><br><u>13:52:18</u> | QLD Land Title<br>Statement                                                                                                    | уb                      | test                                | Land Title:<br>13807246        | Viewed |
|                                      |                                                                                                    |                         |                                     |                                |        |
|                                      | A list                                                                                                    | will display            | and you can                         | 1                              |        |

A list will display and you can access the result via the hyperlinked options.

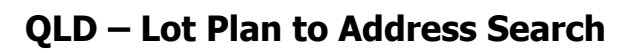

|                                                                                          | QVAS Main        | Menu                                      |                                                                                            |
|------------------------------------------------------------------------------------------|------------------|-------------------------------------------|--------------------------------------------------------------------------------------------|
| Property Se                                                                              | arch by:         |                                           | Area Search by:                                                                            |
| 1. <u>Address</u><br>2. <u>Lot Plan</u><br>3. <u>Name</u><br>4. <u>Property/Building</u> | g Name           | Select <b>`Lot Plan'</b><br>from the menu | 1. <u>Locality</u><br>2. <u>Local Authority</u><br>3. <u>Post Code</u><br>4. <u>Parish</u> |
| Please help us help                                                                      | o you by comple  | eting our <u>QVAS Feedback For</u>        | <u>m</u> .                                                                                 |
| Click here for inforn                                                                    | nation on future | QVAS Products Enhancemen                  | its.                                                                                       |

| • abr                                                                                                   | QVAS Lot                                                                                                    | /Plan Sear                                                                                                    | ch                                                                                                    |                                                                                                    |                          |              |  |
|----------------------------------------------------------------------------------------------------|----------------------------------------------------------------------------------------------------|----------------------------------------------------------------------------------------------------|----------------------------------------------------------------------------------------------------|----------------------------------------------------------------------------------------------------|--------------------------|--------------|--|
|                                                                                                    | home   main me                                                                                                    | enu   search men                                                                                                    | u                                                                                                    |                                                                                                    |                          |              |  |
| L<br>R<br>R                                                                                             | .ot / Plan Search<br>Lot No P<br>Reference/Matter N<br>Reference/Matter N                                                                                                    | Plan Type.<br>lo(Optional) Fie<br>lo(Optional) Fie<br>Search                                                                                                    | Plai<br>eld 1<br>eld 2                                                                                                    | n No.<br>Enter the<br><b>`Search</b>                                                                                                    | e details,<br>' to conti | click<br>nue |  |
|                                                                                                    |                                                                                                    |                                                                                                    |                                                                                                    |                                                                                                    |                          |              |  |
|                                                                                                    | QVAS Sear                                                                                                    | " <b>Ch</b><br>u   search menu                                                                                                    | search ag                                                                                                    | Jain                                                                                                    |                          |              |  |
|                                                                                                    | QVAS Sear                                                                                                    | ' <b>Ch</b><br>u   search menu  <br><sup>Property Re</sup>                                                                                                    | search ag                                                                                                    | jain                                                                                                    |                          |              |  |
|                                                                                                    | QVAS Sear<br>home   main ment                                                                                                    | Ch<br>u   search menu  <br>Property Re<br>IS PDE Suburb: MITCHELTON 4053                                                                                                    | search ag<br>aport<br>3 LA: BRISBANE                                                                                                    | jain                                                                                                    |                          |              |  |
| Displayed:                                                                                              | QVAS Sear<br>home   main ment<br>Street: 10 HELOPOL<br>UBD Map Reference<br>Penerty Locality Na                                                                                                    | Ch<br>u   search menu  <br>Property Re<br>me<br>IS PDE Suburb: MITCHELTON 4063<br>Map                                                                                                    | search ag<br>aport<br>3 La BRISBANE<br>5                                                                                                    | Tain<br>Radial Search Locality Chart                                                                                                    |                          |              |  |
| Displayed:                                                                                              | QVAS Sear<br>home   main ment<br>Street: 10 HELOPOL<br>UBD Map: -<br>Property Owner<br>Property Owner<br>T.                                                                                                    | Ch<br>u   search menu  <br>Property Re<br>is PDE Suburb: MITCHELTON 4063<br><u>Map</u><br>THE                                                                                                    | search ag<br>aport<br>3 La: BRISBANE<br><u>5</u><br>11 BENFIELD ST                                                                                                 | Jain<br>Redial Search Locality Chart<br>MITCHELTON 4053                                                                                                    |                          |              |  |
| Displayed:<br>• Property add                                                                            | QVAS Sear<br>home   main mem<br>Street: 10 HELOPOL<br>UBD Map Reference<br>Property Owner<br>Nevil F AI AN SMAY<br>UT F AI AN SMAY<br>Tereprore. Unavanat<br>General Information                                                                                                    | ICh<br>u   search menu  <br>Property Re<br>IS PDE Suburb: MITCHELTON 4053<br>Map<br>THE                                                                                                    | search ag<br>aport<br>3 La: BRISBANE<br>E<br>11 BENFIELD ST                                                                                                    | Jain<br>Radial Search Locality Chart<br>MITCHELTON 4053                                                                                                    |                          |              |  |
| Displayed:<br>Property add<br>Property own                                                              | QVAS Sear           home         main mem           Street:         10 HELOPOLI           WBD Map Reference         Map Reference           Property Locality Map         Home I main mem           IVED Map Reference         Map Reference           IVES         Tereprote:         Outstand           IVES         Tereprote:         Information           VG No:         40053/28         4053/28                                                                                                    | I SPOR Suburb. MITCHELTON 4053<br>Map<br>Inde                                                                                                    | search ag<br>aport<br>3 La BRISBANE<br>11 BENFIELD ST<br>11 BENFIELD ST<br>Area \$                                                                                 | Tain<br>Radial Search Locality Chart<br>MITCHELTON 4053<br>Sewage: Water:<br>Fes Yes                                                                                                    |                          |              |  |
| Displayed:<br>Property add<br>Property own<br>General pror                                              | QVAS Sear           home   main mem           Brees I to HELOPOLI           Brees I to HELOPOLI           WBD Map Reference           Map:           Property Locality Ma           Street: 10 HELOPOLI           WBD Map Reference           Map:           Property Owner           New II F AL AN SMYT           General Information           VG No:           VG No:           Herry Land Information           VacCast/20           Perfury Land Use:           VacCast/URBAN LAND USEN                                                                                                    | I S POE Suburb: MITCHELTON 4053<br>Map<br>Inter<br>Inter                                                                                                    | search ag<br>aport<br>3 La BRISBANE<br>11 BENFIELD ST<br>Area S<br>405 m2 Y                                                                                        | Radial Search Locality Chart<br>MITCHELTON 4053<br>Sewage: Water:<br>Yes Yes<br>Fenue Type:<br>Fenue Type:                                                                                                    |                          |              |  |
| Displayed:<br>Property add<br>Property own<br>General prop                                              | Aress<br>Aress<br>Ar                                                                                                    | ICh<br>Property Re<br>me<br>IS POE Suburb: MITCHELTON 4053<br>Map<br>THE                                                                                                    | search ag<br>aport<br>3 LA BRISBANE<br>11 BENFIELD ST<br>Area S<br>405 m2 Y<br>F                                                                                   | Radial Search Locality Chart<br>MITCHELTON 4053<br>Sewage: Water:<br>Yes Yes<br>Fenure Type:<br>REEHOLD                                                                                                    |                          |              |  |
| Displayed:<br>Property add<br>Property own<br>General prop<br>information                               | A Contract of the second second secon                                                                                                    | ICh<br>I search menu  <br>Property Re<br>IS PDE Suburb: MITCHELTON 4053<br>Map<br>ID<br>ID<br>NOGGERA                                                                                                    | Search ag<br>aport<br>3 LA: BRISBANE<br>E<br>11 BENFIELD ST<br>Area S<br>405 m2 Y<br>T<br>F                                                                        | Radial Search Locality Chart<br>MITCHELTON 4053<br>Sewage: Water:<br>Yes Yes<br>Ientre Type:<br>REEHOLD                                                                                                    |                          |              |  |
| Displayed:<br>Property add<br>Property own<br>General prop<br>information<br>Valuation an               | QVAS Sear       home   main ment       Stret: 10 HELIOPOLI       WBD Map Reference       Map:       Property Owner       Property Owner       New IF B LAN SWAR       General Information       YGS A28       Primary Land Use:       VaCANT URBAN LAN Zon       Zong Residential A       RPD:       L1 SP155944.PAR EN       Click here for Plan       Last Sale Price                                                                                                    | Ch<br>I search menu  <br>Property Re<br>IS PDE Suburb: MITCHELTON 4053<br>Map<br>THE<br>are<br>AD<br>NOGGERA<br>Citck here for Title<br>Sale Date                                                                                                    | Search ag<br>aport<br>3 LA: BRISBANE<br>5<br>11 BENFIELD ST<br>405 m2<br>Y<br>T<br>F<br>Sale Type<br>Sale Type                                                     | Jain<br>Radial Search Locality Chart<br>MITCHELTON 4053<br>Sewage: Water:<br>Yes Yes<br>Femer Type:<br>REEHOLD<br>Sale Land Use                                                                                                    |                          |              |  |
| Displayed:<br>Property add<br>Property own<br>General prop<br>information<br>Valuation an<br>sales data | d<br>d<br>d<br>d<br>d<br>d<br>d<br>d<br>d<br>d<br>d<br>d<br>d<br>d                                                                                                    | ICh<br>III   search menu  <br>Property Re<br>III POE Suburb: MITCHELTON 4053<br>Map<br>THE<br>AD<br>NOGGERA<br>NOGGERA<br>Chick here for Title<br>State Date<br>OB/04/2004                                                                                                    | Search ag<br>eport<br>3 LA: BRISBANE<br>5<br>11 BENFIELD ST<br>405 m2 Y<br>405 m2 Y<br>5<br>NORMAL SALE Y<br>Date:                                                 | Tain<br>Radial Search Locality Chart<br>MITCHELTON 4053<br>Sewage: Water:<br>Yes<br>Yes<br>Fenue Type:<br>FREEHOLD<br>Sale Land Use<br>YACANT URBAN LAND                                                                                                    |                          |              |  |
| Displayed:<br>Property add<br>Property own<br>General prop<br>information<br>Valuation an<br>sales data | dress<br>boerty<br>d<br>d<br>d<br>d<br>d<br>d<br>d<br><b>QVAS Sear</b><br>Property Locality Na<br>Street: 10 HELOPOLI<br><b>BD Map Reference</b><br>Map: -<br>Property Owner<br><b>Property Owner</b><br><b>Property Owner</b><br><b>Property Owner</b><br><b>Property Owner</b><br><b>Property Constant</b><br><b>Constant Information</b><br><b>VG No:</b><br><b>40053428</b><br><b>Primary Land Use:</b><br><b>VACANT UREAN LAN</b><br><b>20053428</b><br><b>Primary Land Use:</b><br><b>105 Ministry Land Use:</b><br><b>105 Ministry Land Use:</b> | ICh<br>III   search menu  <br>Property Re<br>III Property Re<br>IIII Property Re<br>IIIII Property Re<br>IIII Property Re<br>IIIII Property Re<br>IIIII Property Re<br>IIII Property Re<br>IIII Pr | Search ag<br>sport<br>3 La BRISBANE<br>11 BENFIELD ST<br>405 m2 Y<br>405 m2 Y<br>5<br>Sale Type S<br>Sale Type S<br>Sale Type S<br>01/0/2006<br>Date:<br>01/0/2006 | Tain<br>Radial Search Locality Chart<br>MITCHELTON 4053<br>Sewage: Water:<br>res Yes<br>reserver<br>reserver          |                          |              |  |
| Displayed:<br>Property add<br>Property own<br>General prop<br>information<br>Valuation an<br>sales data | QVAS Sear         home       main ment         Street: 10 HELUPPOL         WBD Map Reference         Map:       Property Locality Na         Street: 10 HELUPPOL         BD Map Reference         Map:       Property Owner         Derry Owner       Bernard Map         Derry Owner       Bernard Map         Map:       Tereprote: Ontevand         General Information       VG No:         40053428       Primary Land Use:         VACANT URBAN LAN ZANZ       Reption         Lis SpieSpelar Land Ber       Lis SpieSpelar Land Ber         Cick-here for Plan       Last Sale Price         195,000       Winimproved Value:         \$192,500       Sales Summary                                                                                                    | ICh<br>IIIIIIIIIIIIIIIIIIIIIIIIIIIIIIIIIII                                                                                                    | Search ag<br>aport<br>3 La BRISBANE<br>11 BENFIELD ST<br>405 m2 Y<br>405 m2 Y<br>T<br>5<br>Sale Type<br>Sale Type<br>Sale Type<br>Date:<br>01/10/2005              | Jain<br>Radial Search Locality Chart<br>MITCHELTON 4053<br>Sewage: Water:<br>res Yes<br>reserver<br>receive Type:<br>receive Type:<br>received Type:<br>received Type:<br>r |                          |              |  |

|                       |                                     | Complete the supplied form - Customer |
|-----------------------|-------------------------------------|---------------------------------------|
|                       |                                     | Service will action your request.     |
| • ah                  | Property                            | I and/Title Request - Smartmans       |
| AUSTRALIAN            |                                     |                                       |
|                       | home   main m                       | nenu   search menu                    |
| e Note: Fields        | prefixed with a '*' are ma          | andatory.                             |
|                       |                                     | Client Details                        |
| Your Company Name:    |                                     |                                       |
| Contact Name:*        | Tamara Roberts                      |                                       |
| Contact Phone:*       | Area Code: Number:                  |                                       |
| Contact Fax:          | Area Code: Number:                  |                                       |
| Contact Email:*       | tamara.roberts@abr.com.au           |                                       |
|                       |                                     | Request Details                       |
| Property Type:*       | Please select 🔻                     |                                       |
| Lot No:               |                                     |                                       |
| Plan Type:            | BC                                  |                                       |
| Plan Number:          |                                     |                                       |
|                       | OR                                  |                                       |
| Street Number:        |                                     |                                       |
| Street Name:          |                                     |                                       |
| Suburb:               |                                     |                                       |
| Please Note: A street | iddress must be enterred if you red | juire an arial photo.                 |
|                       |                                     | Map Details                           |
| Map Product:          | Please select 💌                     |                                       |
| Standard Map Scale:   | Please select 💌                     |                                       |
| Custom Map Scale:     |                                     |                                       |
| Include Aerial Photo: |                                     |                                       |
| Please Note: Custom s | cale preferences cannot be guara    | nteed.                                |
|                       |                                     | Delivery Instructions                 |
| Delivery Method:*     | Email 💌                             |                                       |
| Reference/Matter No(  | ptional) Field 1 :                  |                                       |
| Reference/Matter No(G | ptional) Field 2 :                  |                                       |
| Special Comments:     |                                     |                                       |
|                       |                                     |                                       |
|                       |                                     |                                       |
|                       |                                     |                                       |
|                       | I                                   | Sand Doguest                          |
|                       |                                     |                                       |